中国水利水电出版社

2017年9月21日

# 目录

| 1 首页        | 1 |
|-------------|---|
| 2注册,登录      | 1 |
| 3 微信,试用流程   | 2 |
| 4 书籍页面      | 5 |
| 5 综合治理      | 6 |
| 6 江河治理,地方水利 | 7 |
| 7 水利统计      | 8 |
| 7.1 柱状图,饼状图 | 9 |
| 8 大事记 1     | 0 |
| 9索引1        | 1 |
| 10个人中心 1    | 1 |
| 11 检索       | 1 |

#### 1 首页

首页功能分为检索,注册,登录,个人中心,年份索引的书籍入口,综合治理,江河治 理,地方水利,水利统计,大事记,索引。下面将分别介绍。

## 2 注册,登录

注册。填写用户基本信息,各个字段均有对应的校验,如邮箱格式,用户名不能重复等, 全部填写正确之后点击立即注册即可。如有账号,可点击右侧的马上登录。

|                                                                                                    |              | < 江河治理   | 🛃 地方水利    | 🐼 水利统计 | ■ 大事记 | 索引       |                 |                    |
|----------------------------------------------------------------------------------------------------|--------------|----------|-----------|--------|-------|----------|-----------------|--------------------|
| and the second second se |              |          |           |        |       | - 10 打法把 | NA PERSONAL AND | THE AMOUNT CAMPORE |
|                                                                                                    | 数据库          | 小千金      | 标题 🔻 请输入: | 关键词    |       |          | > Q 搜索          |                    |
|                                                                                                    |              |          | -         |        |       |          |                 |                    |
|                                                                                                    | 您当前的位置:#首页>月 | 护注册      |           |        |       |          |                 |                    |
|                                                                                                    |              | 用户注册     |           |        |       |          |                 |                    |
|                                                                                                    |              |          |           |        |       |          |                 |                    |
|                                                                                                    |              | * 用户名:   | 请填写用户名    |        |       |          |                 |                    |
|                                                                                                    |              |          |           |        |       |          |                 |                    |
|                                                                                                    |              | * 2010 : | 请填写密码     |        |       |          |                 |                    |
|                                                                                                    |              | *确认密码:   | 请再次填写密码   |        |       |          |                 |                    |
|                                                                                                    |              |          |           |        |       |          |                 |                    |
|                                                                                                    |              | * 用户昵称:  | 请填写昵称     |        |       |          |                 |                    |
|                                                                                                    |              | *邮箱:     | 请填写邮箱     |        |       |          |                 |                    |
|                                                                                                    |              |          |           |        |       |          |                 |                    |
|                                                                                                    |              | *验证码:    | 请填写验证码    | do pf  |       |          |                 |                    |
|                                                                                                    |              |          | 马上注册      | 已有账号?马 | 上登录   |          |                 |                    |
|                                                                                                    |              |          |           |        |       |          |                 |                    |

登录。普通的登录填写之前注册填写的用户名和密码即可。

|                                                                                                    | 😂 综合治理                 | 🗲 江河治理                    | 🟂 地方水利          | 🐼 水利统计      | ■ 大事 | 日 東 索引            | 久 登录/注册     |                |
|----------------------------------------------------------------------------------------------------|------------------------|---------------------------|-----------------|-------------|------|-------------------|-------------|----------------|
| and the second second se |                        | 刊在收                       |                 |             |      | ANY A DESCRIPTION | I Thereases | The survey law |
|                                                                                                    | 数据库                    | <b>內牛</b> 金<br>           | 标题 ▼ 清输入        | 关键词         |      |                   | ▶ Q 搜索      |                |
|                                                                                                    | 您当前的位置: <b>希</b> 首页 >」 | 用户登录                      |                 |             |      |                   |             |                |
|                                                                                                    |                        |                           |                 |             |      |                   |             |                |
|                                                                                                    |                        |                           |                 |             |      |                   |             |                |
|                                                                                                    |                        |                           |                 |             |      |                   |             |                |
|                                                                                                    |                        |                           |                 |             |      | 用户登录 User Login   |             |                |
|                                                                                                    | and the second         | Contraction of the        | A CONTRACTOR    | Million and |      | 名 用户名             |             |                |
|                                                                                                    |                        | Contraction of the second | NAME OF COMPANY |             |      | 合 密码              |             |                |
|                                                                                                    |                        |                           |                 |             |      |                   |             |                |
|                                                                                                    |                        |                           |                 |             |      | 马上登录              | ŧ           |                |
|                                                                                                    |                        |                           |                 |             |      | 还没有账号?马上注册        | <b>.</b>    |                |
|                                                                                                    |                        |                           |                 |             |      |                   |             |                |
|                                                                                                    |                        |                           |                 |             |      |                   |             |                |
|                                                                                                    |                        |                           |                 |             |      |                   |             |                |

## 3 微信,试用流程

用户可以绑定微信用来登录和申请试用。用户可以点击登录页面的微信登录来扫码。 如果用户未注册或绑定过,在扫码之后会进入绑定页面,可以选择新注册一个用户或是 绑定已有用户。绑定成功之后即可进行微信登录。

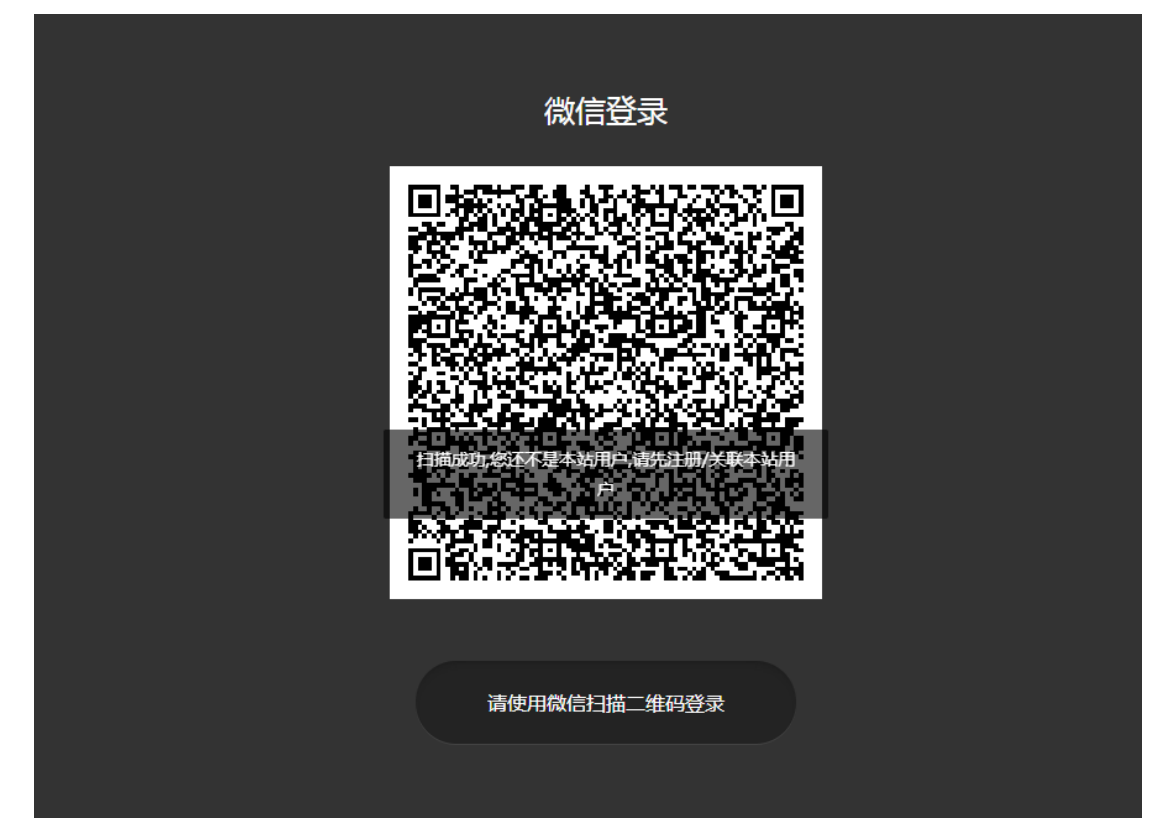

选择未注册用户进行注册,已注册用户进行绑定。

| 參 综合治理                                       | < 江河治理  | 🞐 地方水利   | 🔗 水利统计       |               | <b>東</b> 索引 |      |  |
|----------------------------------------------|---------|----------|--------------|---------------|-------------|------|--|
| <b>・</b> ・ ・ ・ ・ ・ ・ ・ ・ ・ ・ ・ ・ ・ ・ ・ ・ ・ ・ | 利年鉴     | 标题 ▼ 请输入 | 关键词          |               |             | Q.搜索 |  |
| 您当前的位置: 🖨 首页 > 月                             | 用户注册    |          |              |               |             |      |  |
|                                              | 用户注册    |          |              |               |             |      |  |
|                                              | * 用户名:  | 请填写用户名   |              |               |             |      |  |
|                                              | * 密码:   | 请填写密码    |              |               |             |      |  |
|                                              | * 确认密码: | 请再次填写密码  |              |               |             |      |  |
|                                              | * 用户昵称: | 请填写昵称    |              |               |             |      |  |
|                                              | *邮箱:    | 请填写邮箱    |              |               |             |      |  |
|                                              | *验证码:   | 请填写验证码   | esq <b>b</b> |               |             |      |  |
|                                              |         | 注册并绑定微   | 自 如果你已经是     | 会员 , 请点击这里验证: | 并关联微信       |      |  |

申请试用。在用户点击需要权限的资源时,会进入没有权限界面。首先应该是登录用户。 没有登录的用户会提示登录。

| 參 综合治理       | ≤ 江河治理 | 🛃 地方水利   | 🔗 水利統计  | ■ 大事记    | ■ 索引 | 8 登录/注册             |        |
|--------------|--------|----------|---------|----------|------|---------------------|--------|
|              | 刊在收    |          |         |          |      | d Histories and say | NT A   |
| 数据库          | 利牛釜    | 标题 ▼ 请输入 | 关键词     |          |      | Q.搜索                |        |
|              |        |          |         |          |      |                     | A REAL |
| 您当前的位置:希首页 > | 没有权限   |          |         |          |      |                     |        |
|              |        |          |         |          |      |                     |        |
|              |        |          | いち切ね    |          |      |                     |        |
|              |        |          | 汉伯仪胶    |          |      |                     |        |
|              |        | 您当前的ip不在 | 任何机构的范围 | 之内,且没有登录 | t    |                     |        |
|              |        |          |         |          |      |                     |        |

| 近向关西 | <b>益</b> 分惑寻 |
|------|--------------|
| 应回自火 | 비기工모氷        |

在此可以选择申请试用,申请试用需要绑定微信。

| 參 综合治理                                                                                      | 🗲 江河治理 | \pm 地方水利      | 🐼 水利统计     |               | ▶ 索引 |      |  |
|---------------------------------------------------------------------------------------------|--------|---------------|------------|---------------|------|------|--|
| ●<br>●<br>●<br>●<br>●<br>●<br>●<br>●<br>●<br>●<br>●<br>●<br>●<br>●<br>●<br>●<br>●<br>●<br>● | 利年鉴    | 标题 ▼ 请输入      | 大健词        |               |      | Q.捜索 |  |
| 您当前的位置:希首页 >                                                                                | 没有权限   |               |            |               |      |      |  |
|                                                                                             |        |               |            |               |      |      |  |
|                                                                                             |        |               | 没有权限       |               |      |      |  |
|                                                                                             | 您还     | 没有绑定微信,个<br>试 | 人用户获取权限帮助。 | 需要先申请试用,<br>言 | 申请   |      |  |
|                                                                                             |        | 返回首           | 首页         | 微信            |      |      |  |

进入申请试用页面填写申请试用信息。关注书写水利微信公众号。没有关注不能提交审核。

#### 完善信息

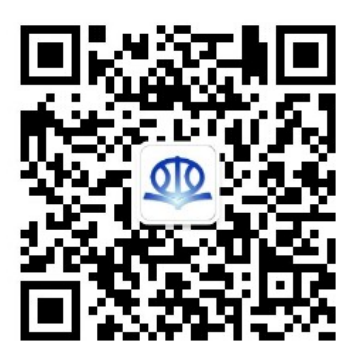

请关注数写水利官方公众号,及时接受试用审核消息

| 真实姓名 | aacc         |
|------|--------------|
| 性别   | ● 男 ◎ 女 ◎ 保密 |
| 出身年月 | 请输入您的 出身年月   |

提交过的审核或显示在后台审核页面,管理员审核通过或不通过都将发送微信通知给提 交审核的用户。全部的登录和试用审核流程如下图。

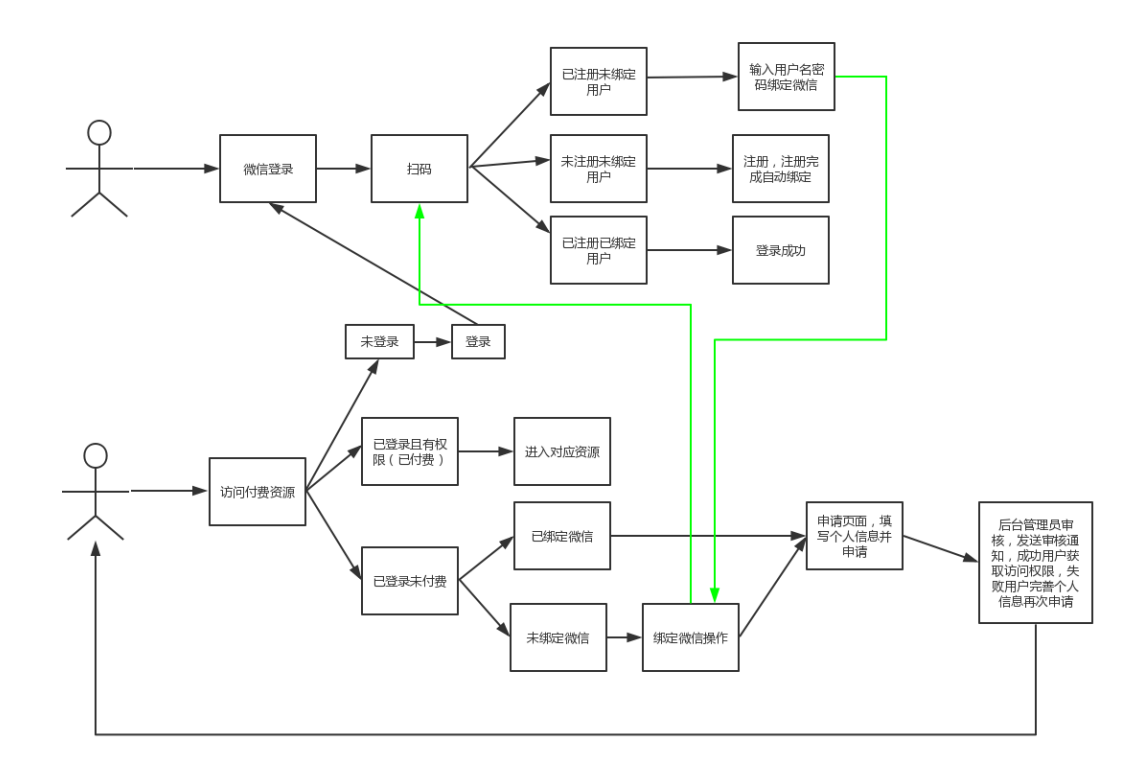

#### 4 书籍页面

在获得权限之后可以进入受保护的资源页面。最核心的资源是所有书籍的内容。点击首 页的年份时间轴的年份可以进入对应年份的书籍。

顶部为几大板块对应的链接,上方是搜索按钮,右侧为个人中心。左侧是书籍目录。右 侧是对应的文章内容。

勾选文字可以进行复制,划线,笔记等操作。右侧可以显示已划线的内容和笔记以及文 章的原版阅读。

|                                                                                                    |                                | 🗲 江河治理                           | 💉 地方水利                     | 🐼 水利统计                      |                         | ■ 索引                  |                     |                      |
|----------------------------------------------------------------------------------------------------|--------------------------------|----------------------------------|----------------------------|-----------------------------|-------------------------|-----------------------|---------------------|----------------------|
| Contrast of Contrast of Contra |                                |                                  | HAR THE REAL PARTY         | ALL AND ALL AND ADDRESS     |                         | IN A CAMPAC           | IN STREET           | The Awards Lawards   |
|                                                                                                    | 中国水<br>数据構                     | 利年鉴                              | 标题 ▼ 请输入                   | 关键词                         |                         |                       | Q 搜索                |                      |
|                                                                                                    | 您当前的位置:《首页》                    | 图书导航                             |                            |                             |                         |                       |                     |                      |
|                                                                                                    | ≅ <b>2000</b> 中(               | 国水利年鉴 ᅌ                          | ●当前路径:中国水利年<br>→ (火) □ → 九 | ≝ 2000 > 重要文献 >             | 法规 決定                   |                       |                     | <b>夺</b><br>阅读<br>设置 |
|                                                                                                    | ▲- ■ 重要文献<br>▲- ■ 法规、月<br>■ 中华 | 9定<br>人民共和国招标投                   | 中华人氏共和<br>大会常务委员<br>民共和国主席 | 山国招标投标液<br>長会第十一次会<br>青令颁布) | と(1999年8月<br>会议通过,199   | 930日弗九庙<br>99年8月30日   | 至国人民代表<br>第21号中华人   | <b>》</b><br>划线       |
|                                                                                                    |                                | 基本建设资金管理<br>单位基础设施建设<br>防汛抗旱补助赛使 | ▶ 来源:《中国水利:                | 年鉴 2000》                    |                         |                       |                     | 第13                  |
|                                                                                                    | 60 关于<br>60 水利<br>60 堤防        | 《特大防汛抗旱补<br>部立法工作管理规<br>工程建设计划管理 | 第一条 为<br>的合法权益,            | o了规范招标投标活动<br>提高经济效益,保证     | 力,保护国家利益、补<br>项目质量,制定本法 | 土会公共利益和招标i<br>。       | <del>Q</del> 标活动当事人 | []<br>原版<br>阅读       |
|                                                                                                    | 🖬 堤防<br>🖬 水利<br>🖬 水利           | 工程建设管理暂行<br>工程质量事故处理<br>水电建设工程蓄水 | 第二条 右                      | E中华人民共和国境内                  | 的进行招标投标活动,              | 适用本法。                 |                     | <b>★</b><br>历年<br>对比 |
|                                                                                                    | 副 水利<br>副 关于<br>副 关于           | 产业政策实施细则<br>表彰全国水土保持<br>表彰水利部援藏工 | 第三条 右<br>监理以及与工            | E中华人民共和国境内<br>程建设有关的重要设     | 的进行下列工程建设现<br>备、材料等的采购, | 项目包括项目的勘察、<br>必须进行招标: | 设计、施工、              | <b>《</b><br>分享       |
|                                                                                                    | 🖬 水利<br>🖬 关于<br>🖬 水利           | 工程造价管理暂行<br>表彰全国农村水利<br>部行政复议工作暂 | (一)大                       | 型基础设施、公用事                   | 业等关系社会公共利               | 益、公众安全的项目             | 1;                  | ^                    |
|                                                                                                    |                                | 部科技创新项目计                         | (二)全                       | 部或者部分使用国有                   | 资金投资或者国家副               | 资的项目;                 |                     | ×                    |
|                                                                                                    | 🏙 关于                           | 而名 至国沙棘生                         | (三)使                       | 用国际组织或者外国                   | 政府贷款、援助资金               | 的项目。                  |                     |                      |

选择一段内容,会出现弹出一个框,包括选中的文字,和复制,划线,笔记,检索,引 用按钮。点击划线之后会保存这段信息并高亮。以后再进入这篇文章后还是显示高亮,在右 侧的划线可以看到本篇文章全部划线的内容。

| 发展观,积极探索、实践和推进可持续发展水利,水利继续保持了良好的发展势头。水利<br>投入依然保持较高水平,全国水利基本建设完成投资783.5亿元,中央水利基建投资计划<br>共下达278.81亿元,有力地保证了治淮、南水北调等重点水利工程建设和各项水利工作的<br>顺利开展。提前完成了国家"十五"规划的农村饮水解困任务,改善了农民生活条件。防 |               |
|----------------------------------------------------------------------------------------------------|---------------|
| 汛抗旱为2004年的粮食增产和农民增收作出了积极贡献。水利规划、水资源配置、水权探                                                                                                    | di n          |
| 家、水务体制改革、水管体制改革和水价改革等边出了重要步伐。                                                                                                    | 划线            |
| 2004年,党中央、国务院对水利做出一系列重要指示。在中央一号文件《中央关于促<br>进农民增加收入若于政策的意见》中、要求"围绕农田其木建设、加快中小型水利设施建                                                                                            | 筆記            |
|                                                                                                    | <b>F</b> J    |
| 农村水电等"六小工程"的同时,因地制宜地开展和心 您选的词是:围绕农田基本建设,加快中小型域治理等各种小型设施建设。1月,回良玉副总理:效灌溉面积,提高排涝和抗旱能力                                                                                           | 型水利设施建设,扩大农田有 |
| 出"水资源是战略资源,水利是经济和社会发展的;<br>作座谈会上,胡锦涛总书记、温家宝总理做了重要;                                                                                                    |               |

选择笔记会出现一个框。对选中的话记录一段内容。记录完的笔记会出现在右侧的笔记 按钮弹出的页面和个人中心-我的笔记中。

|    |   |         | 20045 | <u>→ 314 ⊥ ⊥</u> |      | h /27 | -fil <del>à</del> n>n | NIC     |
|----|---|---------|-------|------------------|------|-------|-----------------------|---------|
|    | 2 | 忝加笔记:   |       |                  |      |       |                       |         |
|    |   | 这段话对应的氧 | い     |                  |      |       |                       |         |
|    |   |         |       |                  |      |       |                       | 7       |
|    |   |         |       |                  |      |       |                       | ړ<br>۱۰ |
|    |   |         |       |                  |      |       |                       |         |
| ታጥ |   |         |       |                  |      |       |                       | 2       |
|    |   |         |       |                  |      |       |                       | 1       |
|    |   |         |       |                  |      | 确定    | 取消                    | ł       |
|    |   |         |       |                  | <br> |       |                       |         |

选择阅读设置可以调节字体的大小和背景色。

| 了良好的发展势头。水利            |                      |
|------------------------|----------------------|
| 中<br>字体:大中小<br>望<br>文書 | <b>读</b><br>阅读<br>设置 |
| <b>初、水</b> 资源配直、水权採    | <b>》</b><br>划线       |
| 选择分享按钮可以将文章分享。         |                      |
| 求                      | XIEC                 |
| z 🚖 🎯 ዖ 🕔 🔯            | <b>《</b><br>分享       |
|                        |                      |

## 5 综合治理

左侧为文章分类,上方为文章年份,输入框可以直接选择年份,选择完年份可以进行文 章筛选。也可以直接搜索文章

|                | < 江河治理       | 🟂 地方水利                     | 🐼 水利统计                           |                              | ■ 索引                 |                 |  |
|----------------|--------------|----------------------------|----------------------------------|------------------------------|----------------------|-----------------|--|
| ● 中国水<br>数据库   | 利年鉴          | 标题 ▼ 请输入                   | 关键词                              |                              | AN ALL AND           | Q.搜索            |  |
| 您当前的位置:希首页 > ) | 宗合治理         |                            |                                  |                              |                      |                 |  |
| 員 综合治理         | 综合派          | 台理                         | 时间:                              | -                            | 搜索综合治理               | 搜索              |  |
| 全部 (1871)      | 70           | 290 19                     | 200                              | 0 2005                       | 2010                 | 2015            |  |
| 建设管理 (955)     |              | 0 + + + + 1                | 0 + + + 0                        |                              |                      | • • • 0         |  |
| 综合管理 (722)     |              |                            |                                  |                              |                      |                 |  |
| 政策法规 (124)     | ■ 来源<br>水十保  | : 中国水利年鉴 200<br>持牛态环谙临测网络  | 1 > 政策法规 > 法律)<br>各管理办法 ( 2000年) | 表规<br>1日31日中 <u>华人民共</u> 和   | 们国水利部今第12号           | 1               |  |
| 防汛抗旱 (70)      |              | 10 TO 000 1-2000 1/20-3-   |                                  |                              | HEIGHT OF A STATE OF |                 |  |
|                | ■ 来源<br>水政监  | : 中国水利年鉴 200<br>察工作章程(2000 | 1 > 政策法规 > 法律》<br>年5月15日中华人民共    | <sub>去规</sub><br>长和国水利部令第134 | 룩 )                  |                 |  |
|                | ■ 来源         | : 中国水利年鉴 200               | 1 > 政策法规 > 法律>                   | 去规                           |                      |                 |  |
|                | 农村电<br>月18日  | 网建设与改造工程。<br>水利部水电[2000]:  | 质量管理办法(1999:<br>24号)             | 年5月7日国家发展计                   | 划委员会计基础[199          | 9]382号 , 2000年1 |  |
|                | ● 来源         | : 中国水利年鉴 200               | 1 > 政策法规 > 法律)                   | 去规                           |                      |                 |  |
|                | 农村电<br>2000年 | 网建设与改造工程[<br>1月18水利部水电     | 质量管理补充规定(1<br>[2000]24号)         | 999年12月13日国家                 | 发展计划委员会计基            | 础[1999]2177号,   |  |

# 6 江河治理,地方水利

可以选择年份和右侧地图的水域和地区来筛选文章。文章可以查看原版阅读,数据视图, 分享。可以点击历年对比查看历年该文章的对比。

| 1990<br>• • • •                                                       | 1995<br>• • •                       | 2000                                      | 2005                            | 2010                                                            | 2015<br>• • • |
|-----------------------------------------------------------------------|-------------------------------------|-------------------------------------------|---------------------------------|-----------------------------------------------------------------|---------------|
| 2014-长江流域 江河                                                          | 台理                                  | 区原版                                       | 阅读 🛛 🔟 数据视图 🖌 <                 | 分享                                                              | !             |
| ┃水政                                                                   |                                     |                                           | ≓ 历年                            | 对比                                                              |               |
| <ol> <li>1.水法规建设</li> <li>(1)从加强流域管理</li> <li>域实行最严格水资源管理相</li> </ol> | 的迫切需要出发,对<br>1关法律制度等立法:             | 对《长江干支流水库群练<br>工作作出部署及安排。                 | 記一调度与管理条例》、汉                    | 2江流                                                             |               |
| (2)组织完成《长江                                                            | 法》立法研究成果约                           | 宗述及有关事权划分补充<br>···                        | 研究,丰富与完善《长江                     | [法》                                                             | og            |
| 立法成果;结合开展长江游<br>(3)根据水利部水法<br>河口管理办法》立法条文和                            | 域水法规建设构建存<br>规总体规划的安排<br>5;提出《长江流域》 | 研究,提出推进工作建议<br>,结合长江流域实际,绝<br>水资源管理与保护条例》 | 。<br>《续配合水利部修改完善(<br>立法条文征求意见稿。 | <ul> <li>水政</li> <li>水资源</li> <li>前期工作</li> <li>工程建设</li> </ul> |               |

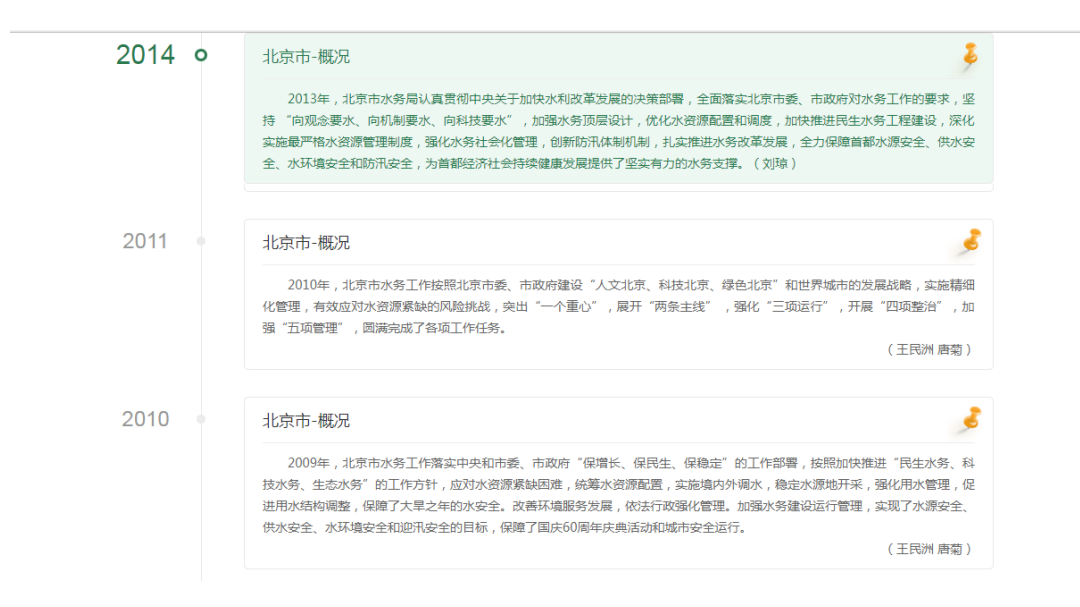

### 7 水利统计

点击目录章节会显示该章节下的表,选择一张表将进入对应的表格页面,表格的下方一 排按钮为该表的可选功能。右侧的是辅助功能按钮,可导出 excel、打印。 表格基本上还原了原书的表格形状。

| 单位:×10 <sup>3</sup> hm <sup>2</sup> 题据表 |             |            |                  |          |          |       | ₿打印                 |  |  |
|-----------------------------------------|-------------|------------|------------------|----------|----------|-------|---------------------|--|--|
| 배도                                      | 本年农田(有<br>积 | 效)灌溉面<br>! | 本年农田(有效)灌溉面积减少原因 |          |          |       |                     |  |  |
| JULX                                    | 新增          | 减少         | 工程设施损坏报废         | 建设占地     | 水源不<br>足 | 退耕    | 其他                  |  |  |
| 总计                                      | 1552.29     | 473.27     | 85.99            | 87.21562 | 73.24    | 59.54 | 167.28              |  |  |
| 松花江区 🕑                                  | 363.93      | 10.65      | 1.09             | 4.66     |          |       | 4.9                 |  |  |
| 辽河区 🧿                                   | 134.54      | 20.74      | 3.8              | 0.02     | 7.64     |       | 9.28                |  |  |
| 海河区 🕗                                   | 188.71      | 72.2       | 14.44            | 17.33    | 15.81    | 4.63  | 19.99               |  |  |
| 黄河区 🕗                                   | 127.01      | 51.86      | 11.74            | 13.64    | 9.39     | 2.94  | 14.15               |  |  |
| 淮河区 🕗                                   | 283.17      | 81.42      | 42.97            | 11.52    | 14.79    | 3.36  | 8.77                |  |  |
| 长江区 🕗                                   | 265.58      | 126.96     | 7.73             | 24.94    | 22.29    | 6.63  | <mark>65.</mark> 38 |  |  |
| 东南诸河区<br><mark>②</mark>                 | 35.84       | 11.8       | 2.41             | 2.52     | 1.06     | 0.11  | 5.7                 |  |  |
| 珠江区 🥑                                   | 41.5        | 12.52      | 0.05             | 1.9      | 0.7      | 0.29  | 9.58                |  |  |
| 西南诸河区<br>2                              | 38.13       | 9.5        | 0.83             | 4.65     | 0.98     | 0.14  | 2.9                 |  |  |

### 7.1 柱状图,饼状图

柱状图和饼状图是最常用的统计图形。点击柱状图会显示该表的列名。点击列名会显示 对应的柱状图。饼状图,地图逻辑基本相同。

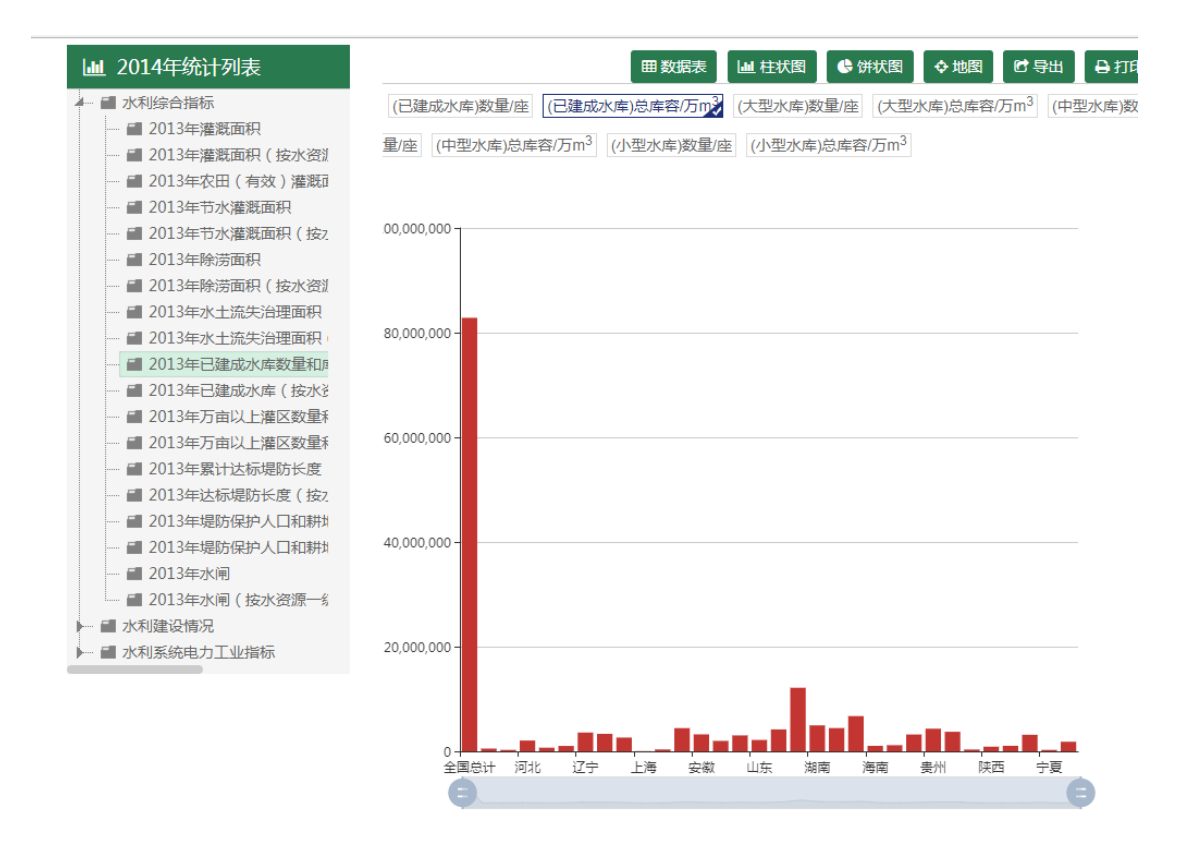

### 8大事记

可以选择年份和月份显示对应的大事记。

| 😂 综合治理           | 🗲 江河治理                           | 🛃 地方水利                                 | 🐼 水利统计                                    | □ 大事记                           | ■ 索引                         |                            |  |
|------------------|----------------------------------|----------------------------------------|-------------------------------------------|---------------------------------|------------------------------|----------------------------|--|
| 中国水和<br>数据库      | 间年鉴                              | 标题 ▼ 请输入                               | 关键词                                       |                                 | WARANT                       | Q.搜索                       |  |
| 您当前的位置: 🖌 首页 > 大 | 事记                               |                                        |                                           |                                 |                              |                            |  |
| 1990<br>0 • •    | <i>1995</i>                      | 200                                    | 0 2                                       | 2005<br>• • • •                 | 2010                         | 2015<br>• • 0              |  |
| <b>2013</b> 1月   | 2月 3月                            | 4月                                     | 5月 6月                                     | 7月 8月                           | 9月 10月                       | 11月 12月                    |  |
| 大事记              |                                  |                                        |                                           |                                 |                              |                            |  |
| 01.02            | 国务院办公厅发布<br>管理制度落实情况<br>辖市)人民政府主 | 了《实行最严格水资》<br>进行考核,水利部会际<br>要负责人和领导班子约 | 原管理制度考核办法》。<br>同有关部门成立考核工作<br>综合考核评价的重要依据 | 《办法》明确,国务限<br>F组,具体实施。考核组<br>局。 | 乾将对各省(自治区、直转<br>结果将作为干部主管部门及 | 書市 ) 最严格水资源<br>讨各省 ( 自治区、直 |  |
| 01.04            | 水利部印发《关于                         | 加快推进水生态文明。                             | <b>聿设工作的意见》,明</b> 暉                       | 到了推进水生态文明建议                     | 员的指导思想、目标任务和                 | 和重点工作。                     |  |
| 01.04            | 国务院水利普查办                         | 在北京组织召开第一次                             | 欠全国水利普查成果专家                               | 【审查会议,审查通过】                     | 了水利普查成果。                     |                            |  |
|                  |                                  |                                        |                                           |                                 |                              |                            |  |

# 9 索引

|   | 😂 综合治理            | <               | 、江河治理 🏾 🛃 |         | 🔗 🖈  |       | ■ 大雨  | 事记                 | 🔲 索引   |                 |              |
|---|-------------------|-----------------|-----------|---------|------|-------|-------|--------------------|--------|-----------------|--------------|
|   |                   | le 포마 / ㅠ       |           |         |      |       |       | THE REAL PROPERTY. | 周期相論   | Diff. In Loning | A CONTRACTOR |
|   | の 中国 2 数据         | <b>水利年</b><br>库 | 法标题       | . ▼ 请输入 | 关键词  |       |       |                    |        | ○ 人 捜索          | 索            |
| 1 |                   |                 |           |         |      |       |       |                    |        |                 |              |
|   | 您当前的位置: 🖨 首页      | [ > 索引          |           |         |      |       |       |                    |        |                 |              |
|   |                   |                 |           |         |      |       |       |                    |        |                 |              |
|   | 首字母 全音            | βΑΒ             | CDEFG     | ΗΙJ     | KLN  | 1 N O | PQR   | STU                | JVW    | X Y Z           |              |
|   | 检索请输              | 俞入关键词           |           |         | Q    |       |       |                    |        |                 |              |
|   | 共找到 <b>5229</b> 务 | 和示              |           |         |      |       |       |                    |        |                 |              |
|   | "安珀"台             | ÷,⊠,            | "爱心水窖"    | "艾禾     | J″   | 《安全生》 | ≍风险防… | 《安徽省经              | E施〈水   | 奥运              |              |
|   | 安全培训              | I               | 安全生产专项整治  | 安全生     | 产周   | 安全生   | 产月    | 安全监                | 習司     | 安南              |              |
|   | 安康黄石滩             | 水库              | 安康黄石滩水库   | 安徽临淮岗   | 洪水控… | 安徽数字世 | 彩江信息… | 安徽省江城              | 即固工程   | 安徽省青弋江分洪        |              |
|   | 爱国主义教育            | 育基地             | 阿尼玛卿雪山冰崩  | 851人才   | 工程   | "8.5" | 洪灾    | "八七扶爹              | 这攻坚" … | "八大工程"          |              |
|   | "八小水利]            | C程"             | "北冕"      | "主罪     | 5″   | "布打   | 迈"    | "百                 | 合"     | "百日安全无事故…       |              |
|   |                   |                 |           |         |      |       |       |                    |        |                 |              |

在附录中选出索引,可以直接点击并搜索。

# 10个人中心

划线重点:显示以我画过的线,点击直接进入。 我的笔记:显示我做过的笔记。 搜索历史:搜索过的词。 阅读历史。显示我看过的文章。

#### 11 检索

在首页和多个页面上方有多个搜索入口。可以选择搜索标题、统计或全文。

|   | 标题 ▼ | 北京    |             | Q.搜索 |
|---|------|-------|-------------|------|
|   | 标题   |       | 9. 珠江流域 北京市 |      |
|   | 全文   |       |             |      |
| _ | 统计   | TIME1 |             |      |

搜素结果显示搜索词,搜索结果数量。搜索词会以高亮显示,同时可以按照章节和年份 筛选。搜索的结果可以按照相关度和日期排序。

还可以在搜索结果中进行二次搜索。

| 检索结果 | 检索 防汛 , 共有 2880 条记录 | 排序: 相关 | <b>I</b> ₹ | E |
|------|---------------------|--------|------------|---|
|------|---------------------|--------|------------|---|

■ 来源:中国水利年鉴 2014 > 地方水利 > 北京市

#### 防汛

2013年加强防汛指挥体系建设,确立了"1+7+5+16"防汛指挥体系1个市防指、7个专项分指、5大流域、16个区 县,根据北京防汛工作特点,新设立防汛宣传、住房和城乡建设、道路交通秩序、城市...下管线、地质灾害、旅游 景区、综合保障7个防汛专项分指挥部,强化了行业统筹和专业化处置,推进实施城区防汛网格化和郊区防汛流域化 管理,实现了指挥体系的全覆盖。修订防汛预案171个,清掏2000km雨水管线...备冲锋舟、大型发电机组、泵站等 65种市级防汛物资,价值2917万元,消除河道障碍、...防洪设施水毁修复工程建设,确保了农村地区防汛安全。 2013年汛期,在降雨场次多、局地

■ 来源:中国水利年鉴 2012 > 地方水利 > 河北省

#### 防汛

年,在省委、省政府的正确领导下,河北省防汛抗旱工作坚持以科学发展观为指导,把保障人民群众生命安全放在 首位,防汛抗旱并举,兴利除害并重,以防为主,蓄泄结...年实现了增产增收,较好地完成了2010年防汛抗旱工作 任务。入汛以来,全省河道出现涨水...年,全省各市、县全部落实了"三位一体"的防汛责任制,各级分包领导全 部到第一线检查防汛工作。水利厅党组更是把防汛抗旱工作作为中心工作来抓,李清林厅长多次...安排部署,要求 全厅工作都要服务于、服从于防汛抗旱工作。各级防汛行政责任人也都认真履行职责,亲临一线,靠...洪灾害易发 区、小型水库、蓄滞洪区等进行了防汛专项检查。

■ 来源:中国水利年鉴 2007 > 地方水利 > 吉林省

#### 防汛

2006年,吉林省防汛形势相对严峻。整个汛期全省多次出现大范围...了不同程度的洪涝灾害。水利部领导对吉林省 防汛工作高度关注。6月3~5日,水利部副部长胡四一亲临吉林检查防汛工作,赴丰满水库、新立城水库、月亮泡 蓄滞...部分城市家看汛情。吉林省委、省政府对全省防汛工作高度重视。省委副书记林炎志、副省长杨庆才同志分 别对防汛工作做出部署,省委书记王云坤一行亲自到省防办检查防汛工作。省长王珉同志对防汛工作做出重要批 示,强调全力抓好各项准备工...整个汛期共下达调度命令300多条次,投入防汛物资折合资金2865万元,拦蓄洪水 98 请输入关键词 ④ 年份 2014 (101) 2013 (100) 2012 (113) 2011 (116) 2010 (107) 2009 (121) 2008 (112) 2007 (110) 2006 (119) 2005 (116) 2004 (111) 2003 (125) 2002 (104) 2001 (117) 2000 (147) 1999 (150) 1998 (124) 1997 (128) 1996 (102) 1995 (128) 1994 (106) 1993 (107) 1991 (102) 1992 (115) 1990 (99)

#### ■ 章节

🗈 地方水利 (1343)